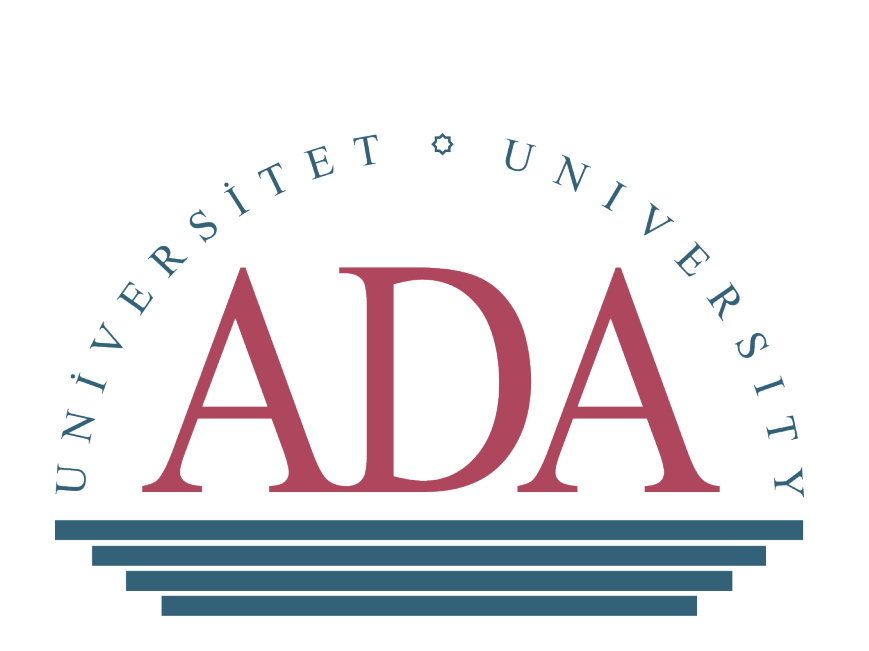

# 3М<sup>тм</sup> SelfCheck<sup>тм</sup> Manual

#### **Table of Contents**

| Check Out (Borrowing) |    |
|-----------------------|----|
| Check In (Returning)  | 8  |
| Account Info          |    |
| Renew Item            | 13 |

The 3M<sup>™</sup> SelfCheck<sup>™</sup> allows students to check books in or out. Students can not only check out books, but also can check their accounts and see if they have overdue books or not. You should note that you cannot check in or out overdue books with the help of selfcheck system. If you have overdue books in your account please approach the Circulation Desk. Additionally, you cannot check out books which are on the Reserve collection (textbooks for your classes) using the 3M<sup>™</sup> SelfCheck<sup>™</sup>.

**Note:** You cannot check out non-circulating books in the Reserve Collection, Reference Collection, Special Collection or the Oxford dictionaries in the basement. Those books can only be used only in the library. Moreover, the limit of the books that you can check out is 5. Bear in mind that you cannot check out more than 5 books.

## **Check Out (Borrowing)**

1. Touch Check Out on the screen of the SelfCheck.

| T                                        | ouch an option fr | om below to start |      |
|------------------------------------------|-------------------|-------------------|------|
| Check Out<br>Account Info<br>Renew Items |                   | Retu              | mas  |
| English                                  | русский           | Türkçe            | More |

A new window will pop up that requires you to scan the barcode on your card

| ADA Library                                         |          |
|-----------------------------------------------------|----------|
| Place card (BARCODE UP) under scanline, then REMOVE |          |
| Back                                                | Enter ID |

2. You can enter an accont in two ways:

**a**. Place your card upside down under laser barcode scanner. The scanner will be turned on when you touch Check Out.

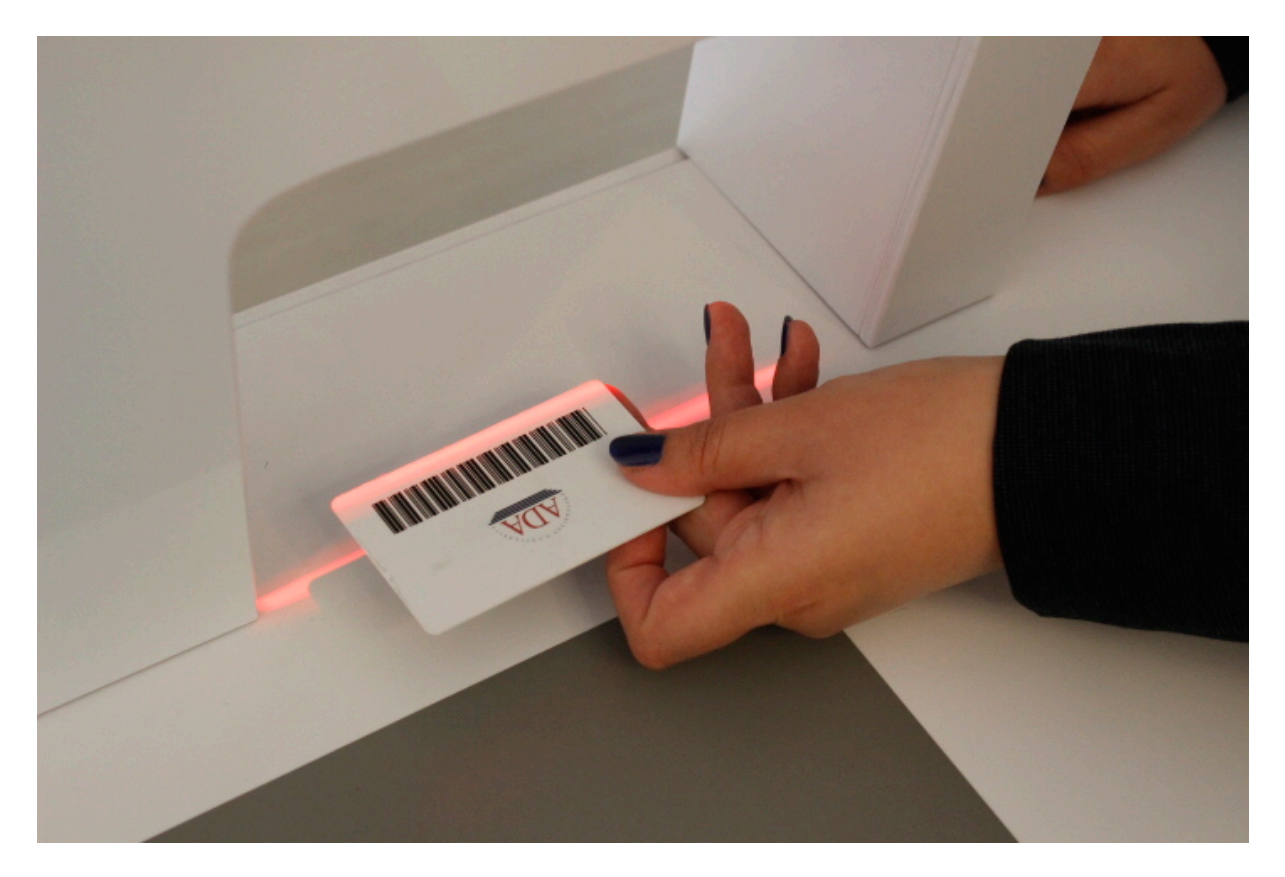

Note: Do not place your card too close to the barcode scanner.

**b**. Enter your ID. Every student has a unique ID which is on the bottom of your card.

| ADA Library             |        |
|-------------------------|--------|
|                         |        |
| Enter your customer ID: |        |
|                         |        |
|                         |        |
|                         |        |
|                         |        |
|                         |        |
|                         |        |
|                         | Clean  |
|                         | Back   |
| `asdfghjkl;'            | Cancel |
|                         | ENTER  |

3. Touch **OK** when you see your account details. You can then see the number of the books that you have checked out or overdue books in your account.

| Khansultanov, Vagif<br>XXXXXX1273 |           |            |       |  |  |
|-----------------------------------|-----------|------------|-------|--|--|
| Items                             |           |            |       |  |  |
| Checked out: 4                    |           |            |       |  |  |
| Overdue: 0                        |           |            |       |  |  |
| Hold requests: 0                  |           |            |       |  |  |
| Ready for pickup: O               |           |            |       |  |  |
| Fines and fees                    |           |            |       |  |  |
| Balance due: \$0.00               |           |            |       |  |  |
|                                   |           |            |       |  |  |
|                                   |           |            |       |  |  |
|                                   |           |            |       |  |  |
|                                   |           |            |       |  |  |
| Back Forward                      | f Forward | to Item De | tails |  |  |

4. A window will be opened that requires you to place book on the pad (gray square).

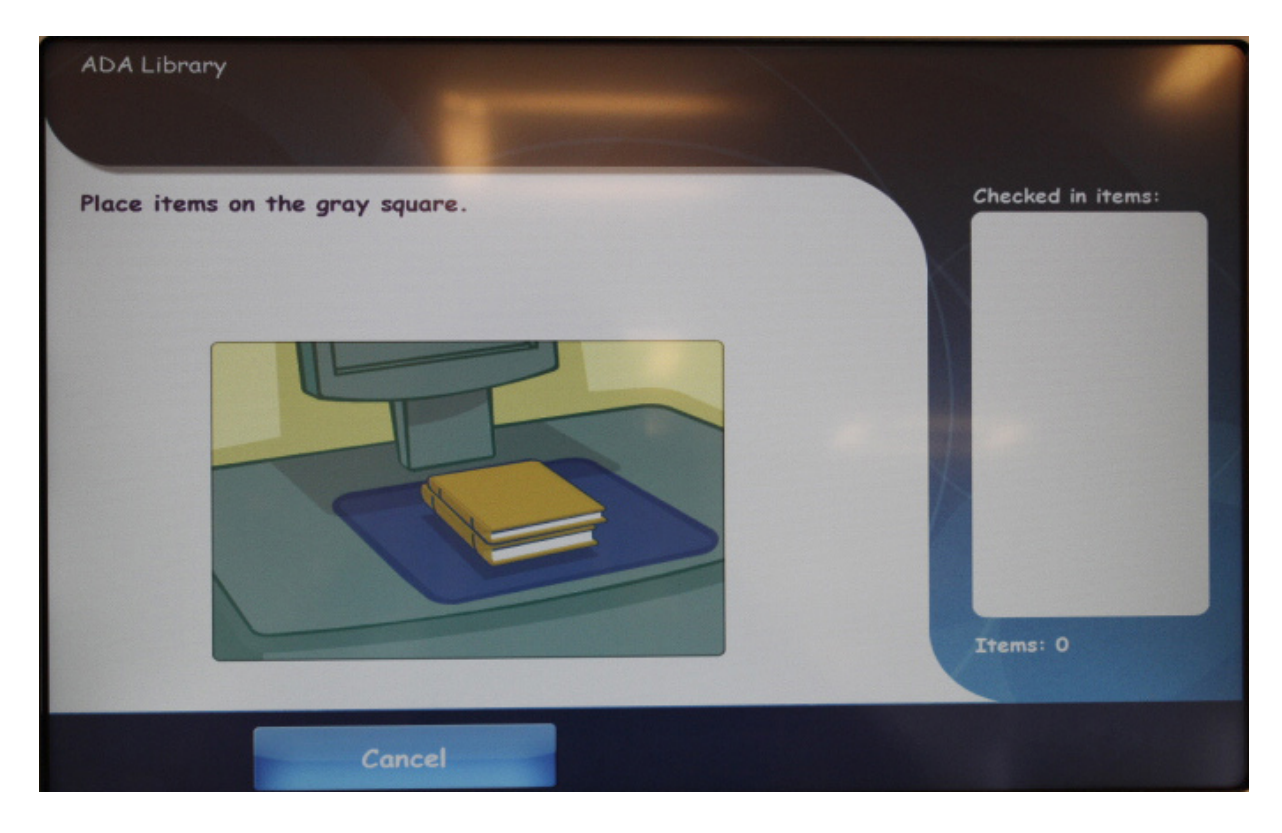

#### Place your book on the pad

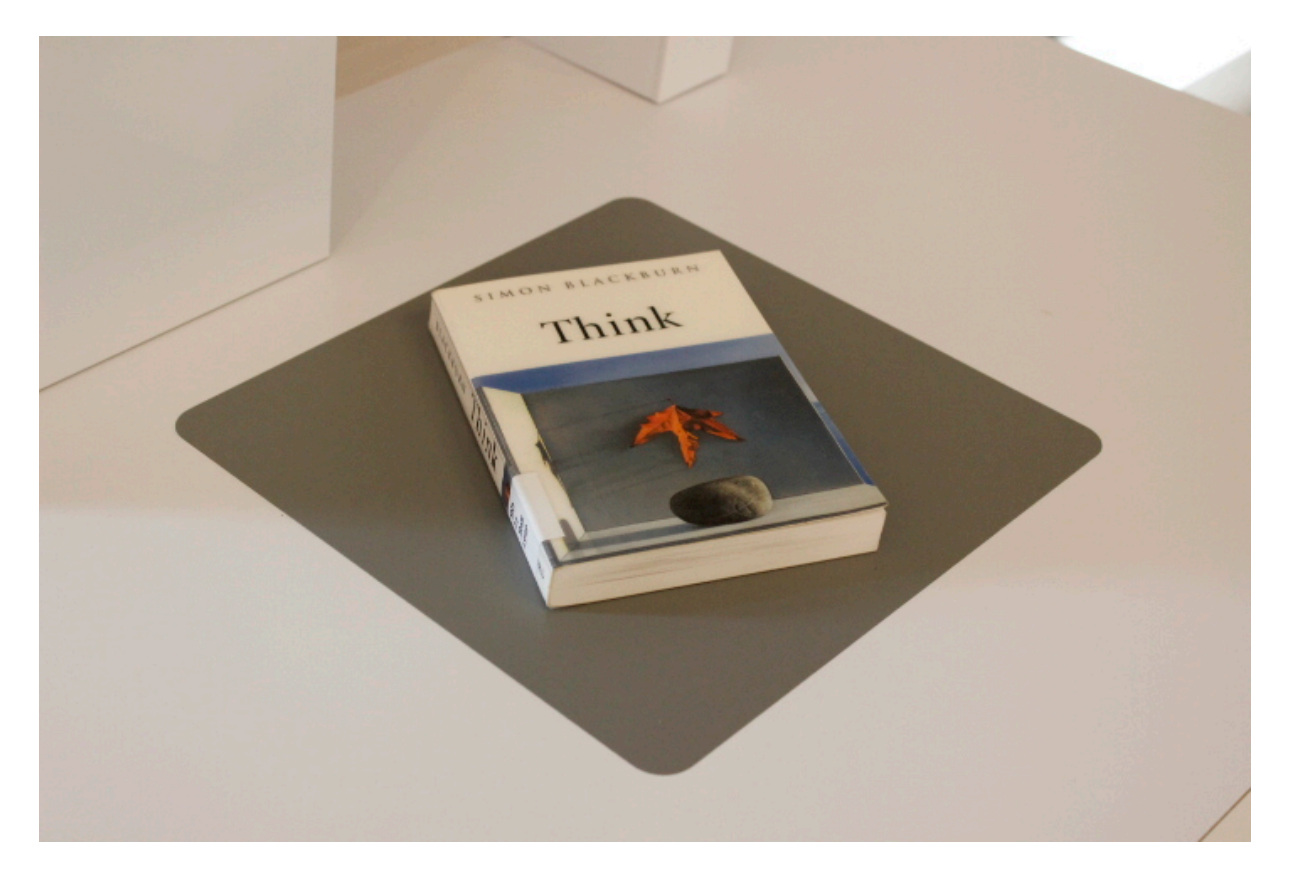

5. Remove the book from the pad. When you remove the book from the pad you can see the due date of the book on the screen

| ise remove.       |                        |               | Checked out |
|-------------------|------------------------|---------------|-------------|
| Due: 06-11-14:- 0 | Cases in public policy | and administr |             |
|                   |                        |               |             |
|                   |                        |               |             |

### 6. Press Print Receipt .

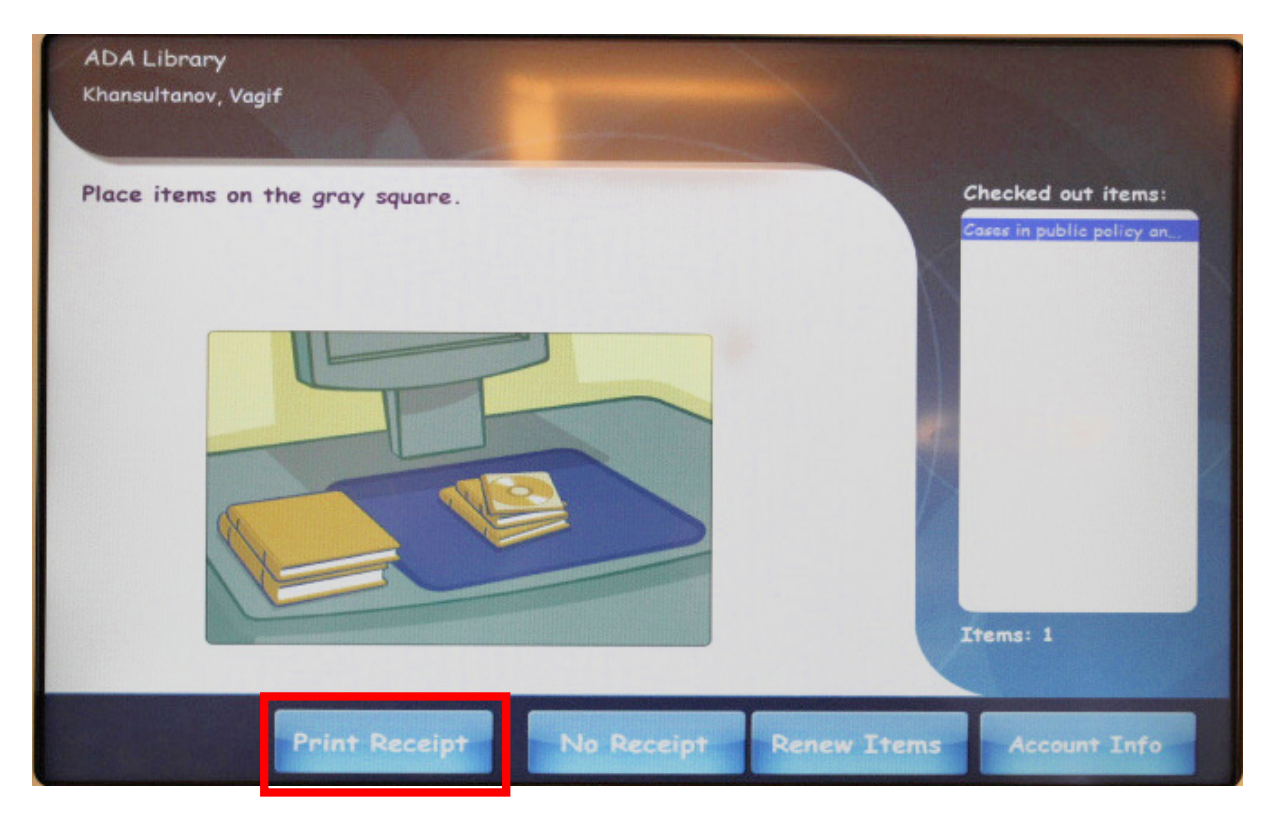

7. When you touch **Print Receipt** you will see the due date of book on receipt. Please return the book before the due date.

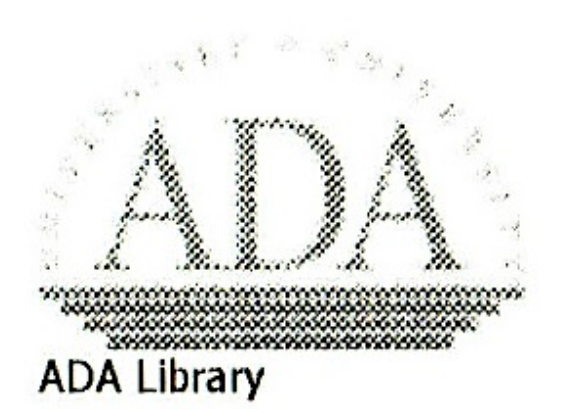

### Customer name: Khansultanov, Vagif Customer ID: P000001273

Title: Rethinking Vietnam / edited by Duncan McCargo.

ID: 00008602 Due: 14/11/2014

Total items: 1 10/24/2014 4:54 PM Checked out: 5 Overdue: 0 Hold requests: 0 Ready for pickup: 0

Thank you for using our resources!

## **Check In (Returning)**

### 1. Touch Returns

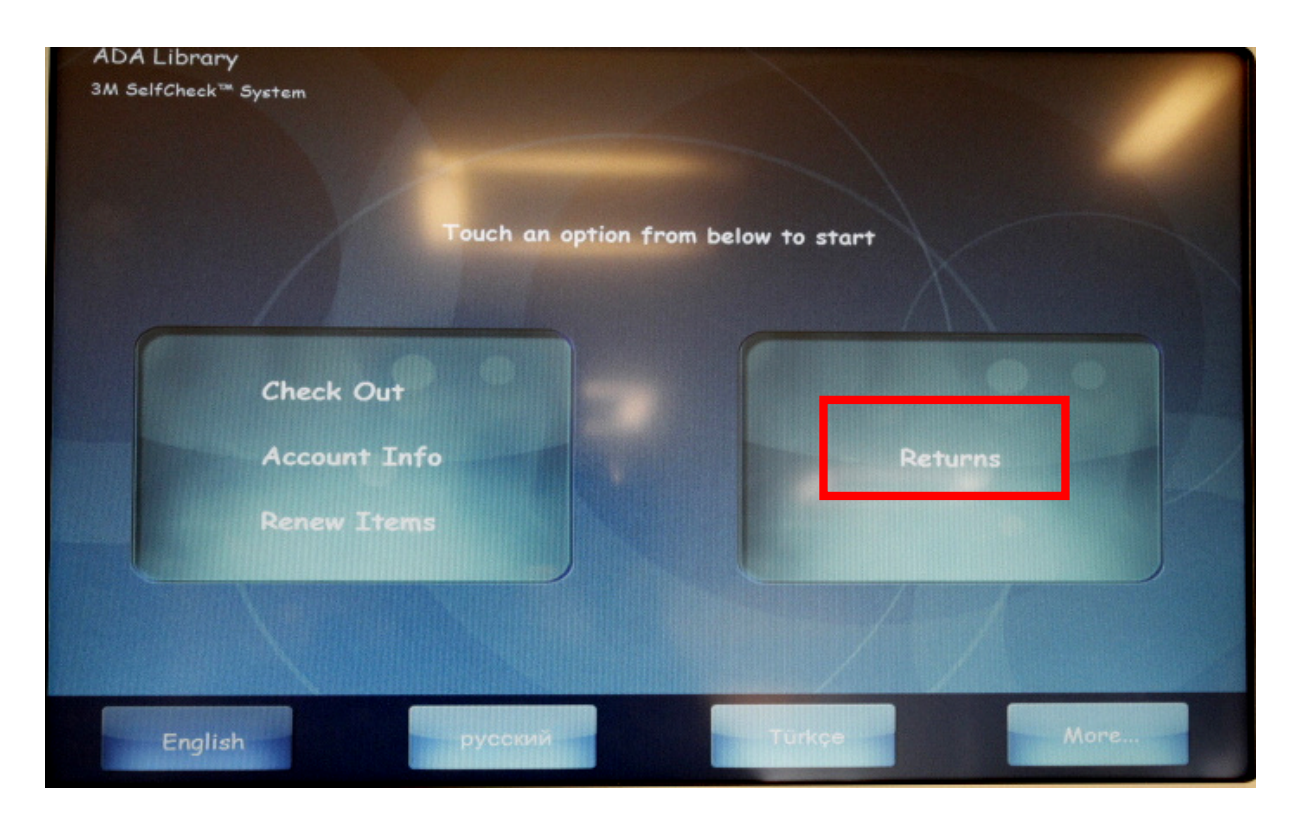

2. Place the book on the pad.

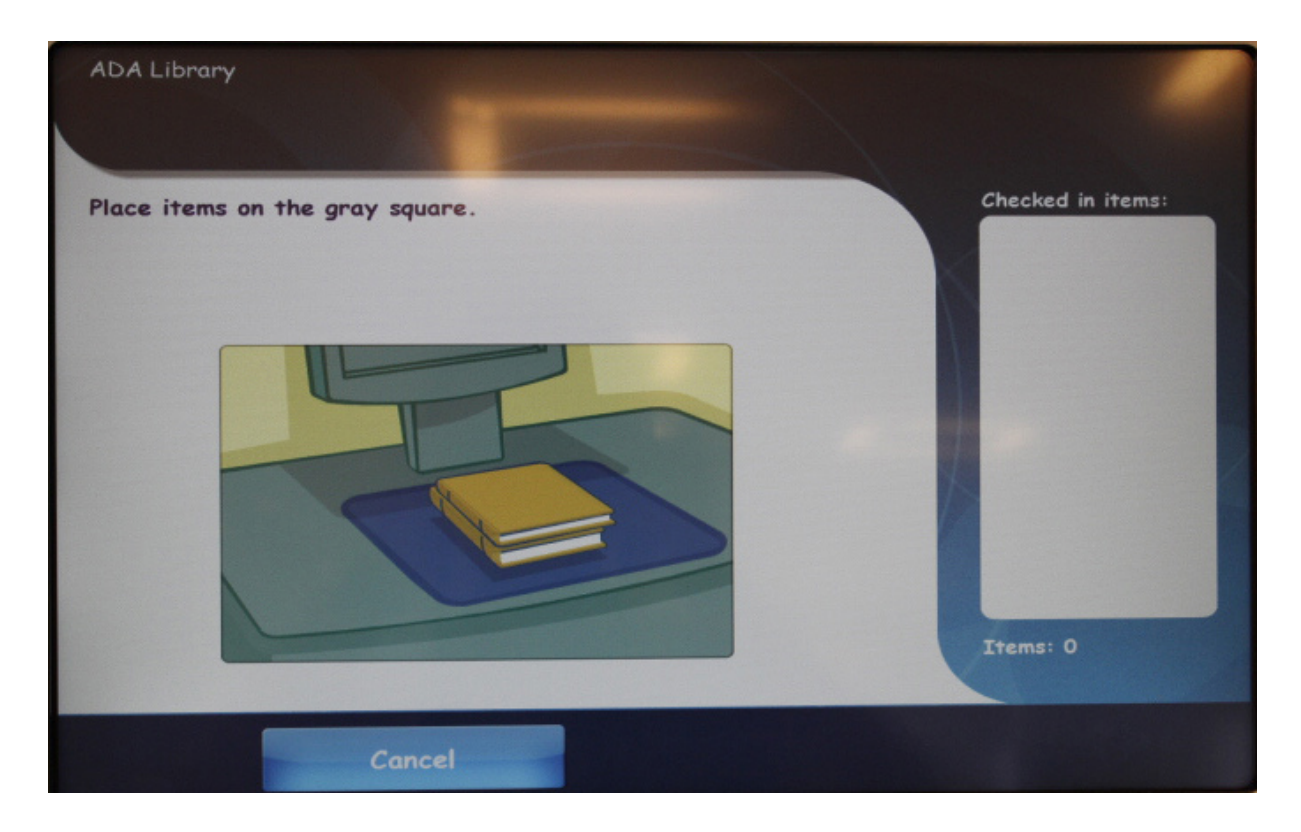

3. Remove the book from the pad

4. If you see the following window, it means that the book that you are checking out is overdue. In order to check it out please approach the Circulation Desk.

| ADA Library    |                                                                                                    |                   |
|----------------|----------------------------------------------------------------------------------------------------|-------------------|
|                |                                                                                                    |                   |
| Please remove. |                                                                                                    | Checked in items: |
|                |                                                                                                    |                   |
| ⊠ooc           | Item not checked in.<br>Please take item to desk.<br>Failed to check-in item. Please check<br>at the circulation desk. |                   |
| ØNot .         | OK                                                                                                    |                   |
|                | Cancel                                                                                                    |                   |

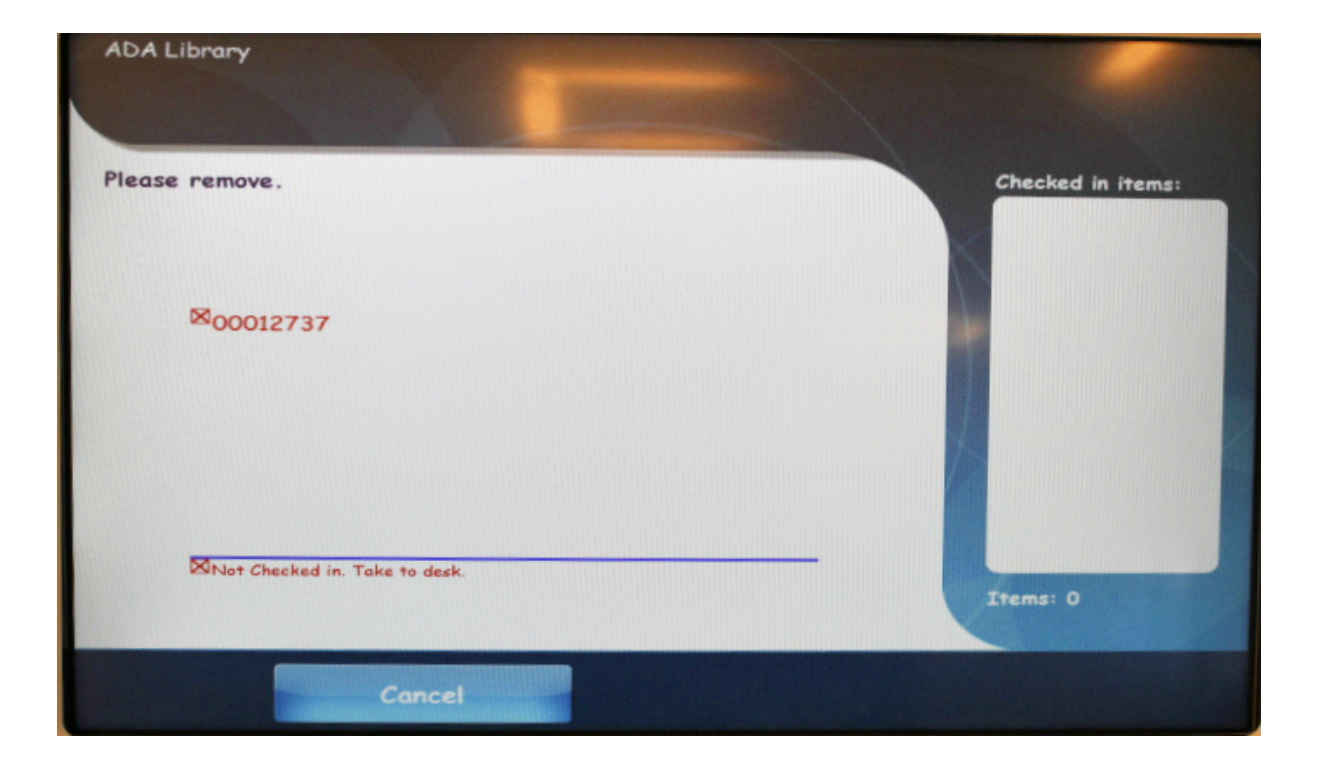

### **Account Info**

If you want to learn about the book on your account you can use this feature of the SelfCheck

System.

1. Touch Account Info on the screen of SelfCheck

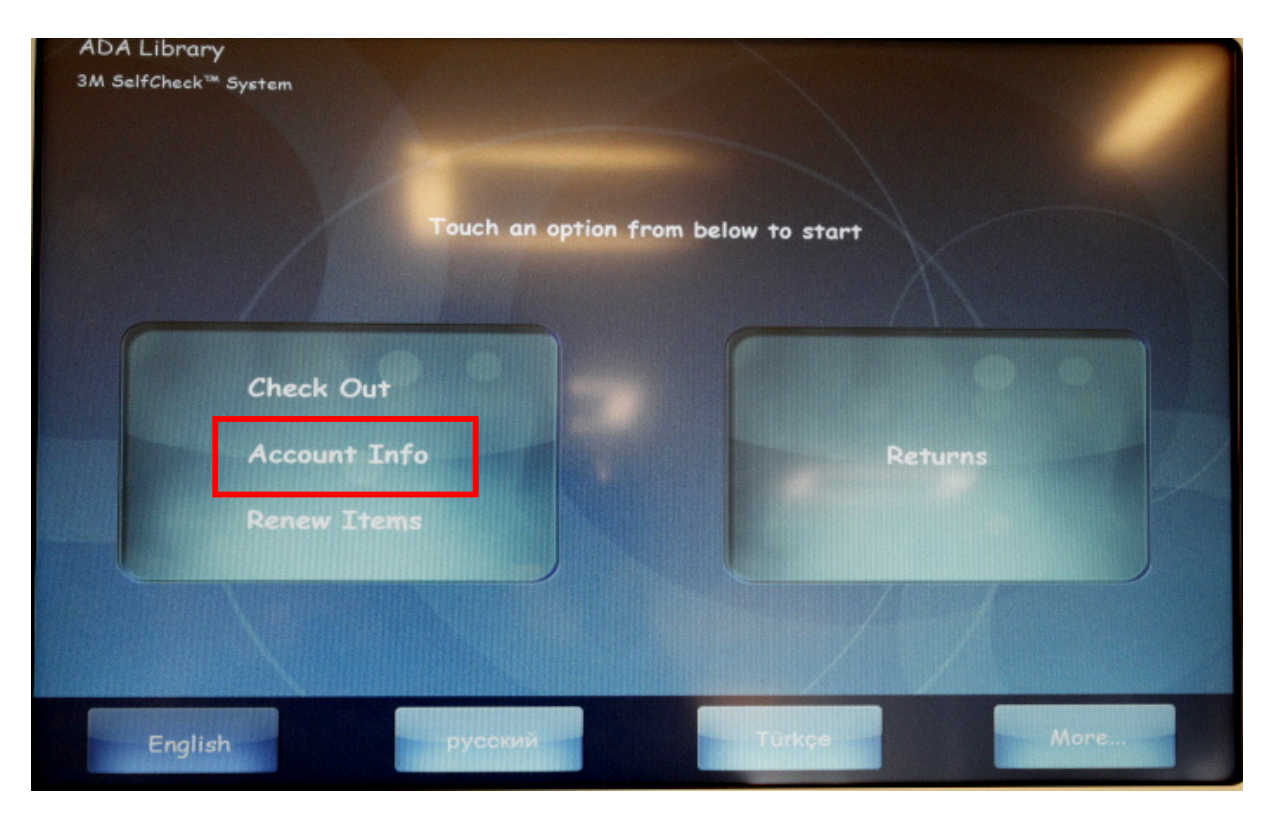

2. Place your card under barcode scanner upside down in a way that scanner could read the barcode on your card.

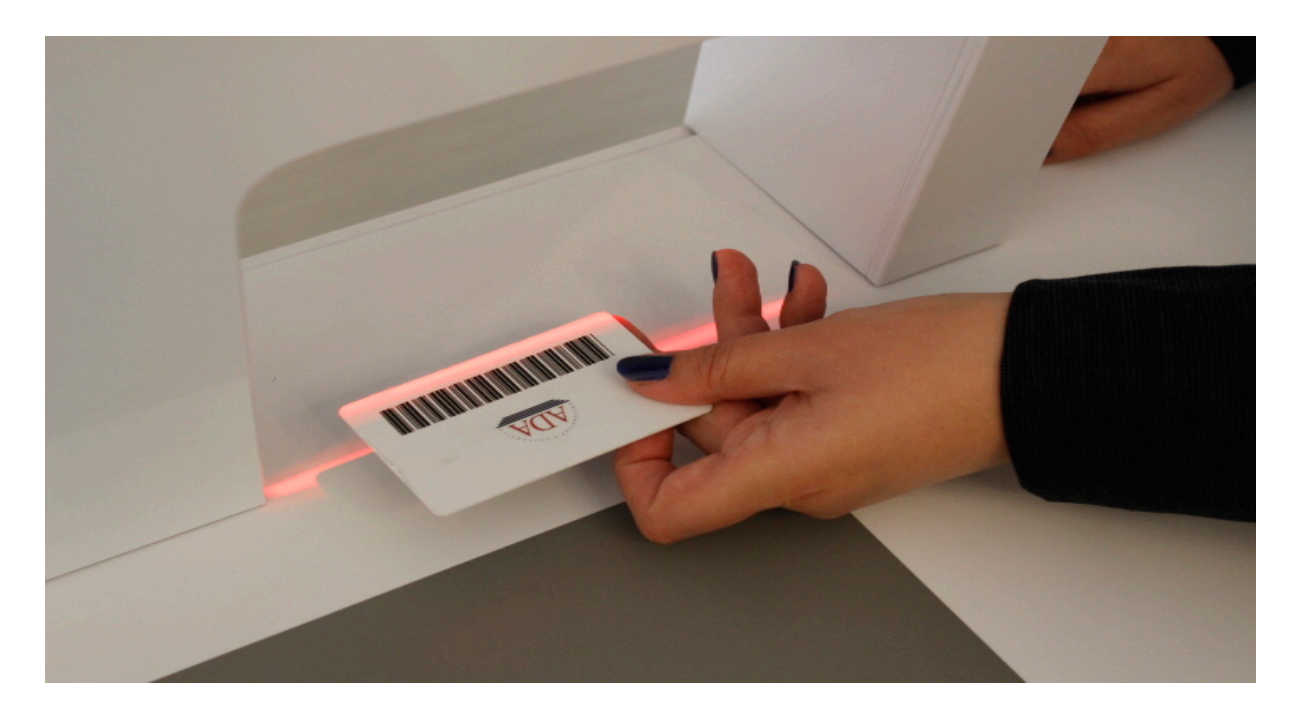

You can see your account details in the window that opened when the scanner read the barcode on your card.

| Khansultanov, Vagif<br>XXXXXX1273 |  |  |  |
|-----------------------------------|--|--|--|
| Items                             |  |  |  |
| Checked out: 4                    |  |  |  |
| Overdue: 0                        |  |  |  |
| Hold requests: 0                  |  |  |  |
| Ready for pickup: O               |  |  |  |
| Fines and fees                    |  |  |  |
| Balance due: \$0.00               |  |  |  |
|                                   |  |  |  |
|                                   |  |  |  |
|                                   |  |  |  |
|                                   |  |  |  |

### **Renew Item**

If you have a book which is not overdue you can renew it by tagging in to the website of ADA Library (ada.edu.az/library) or the SelfCheck System.

1. Touch Renew Items.

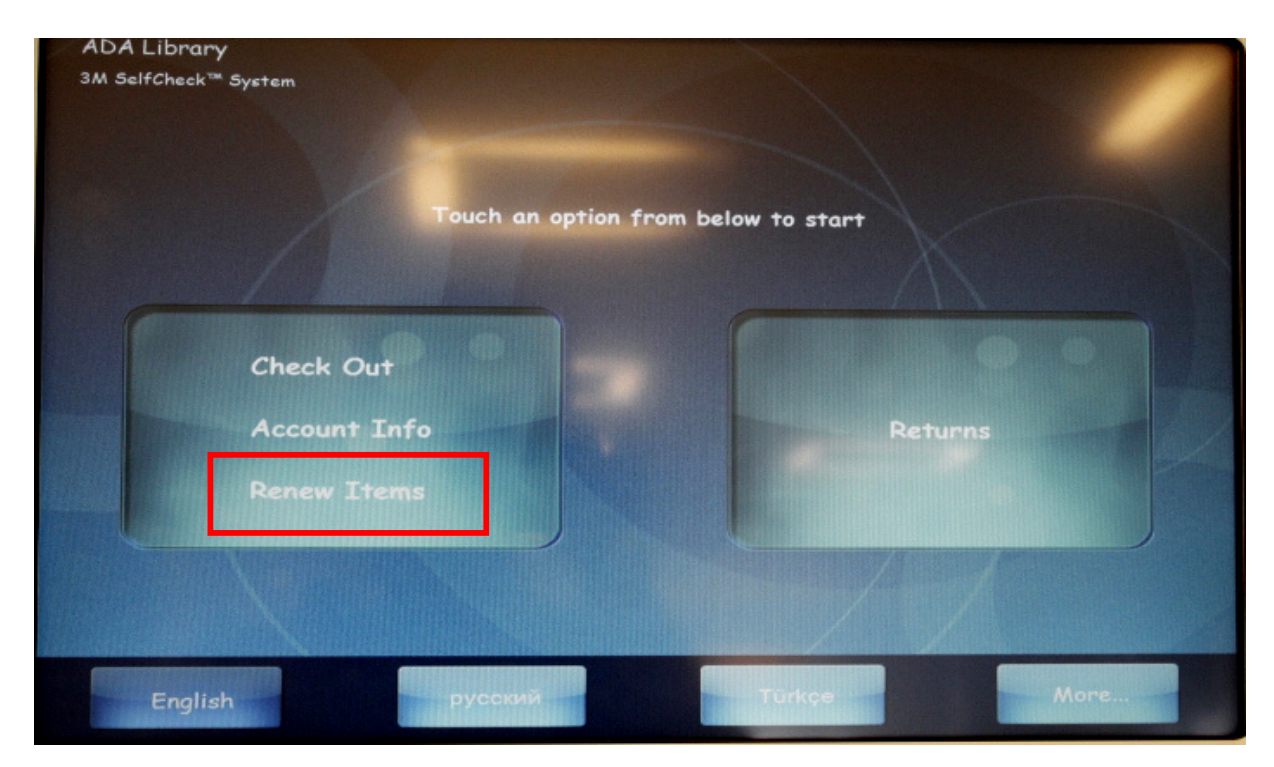

#### 2. Place your card or

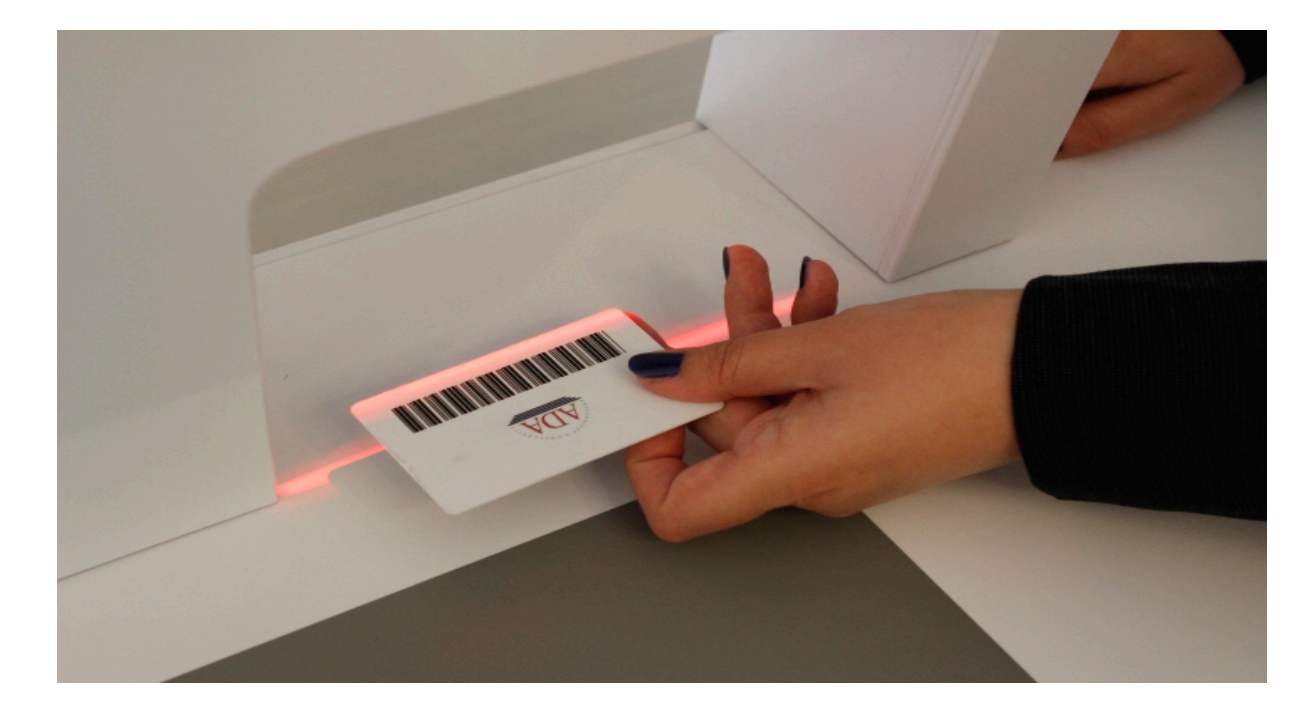

Or enter your ID number manually

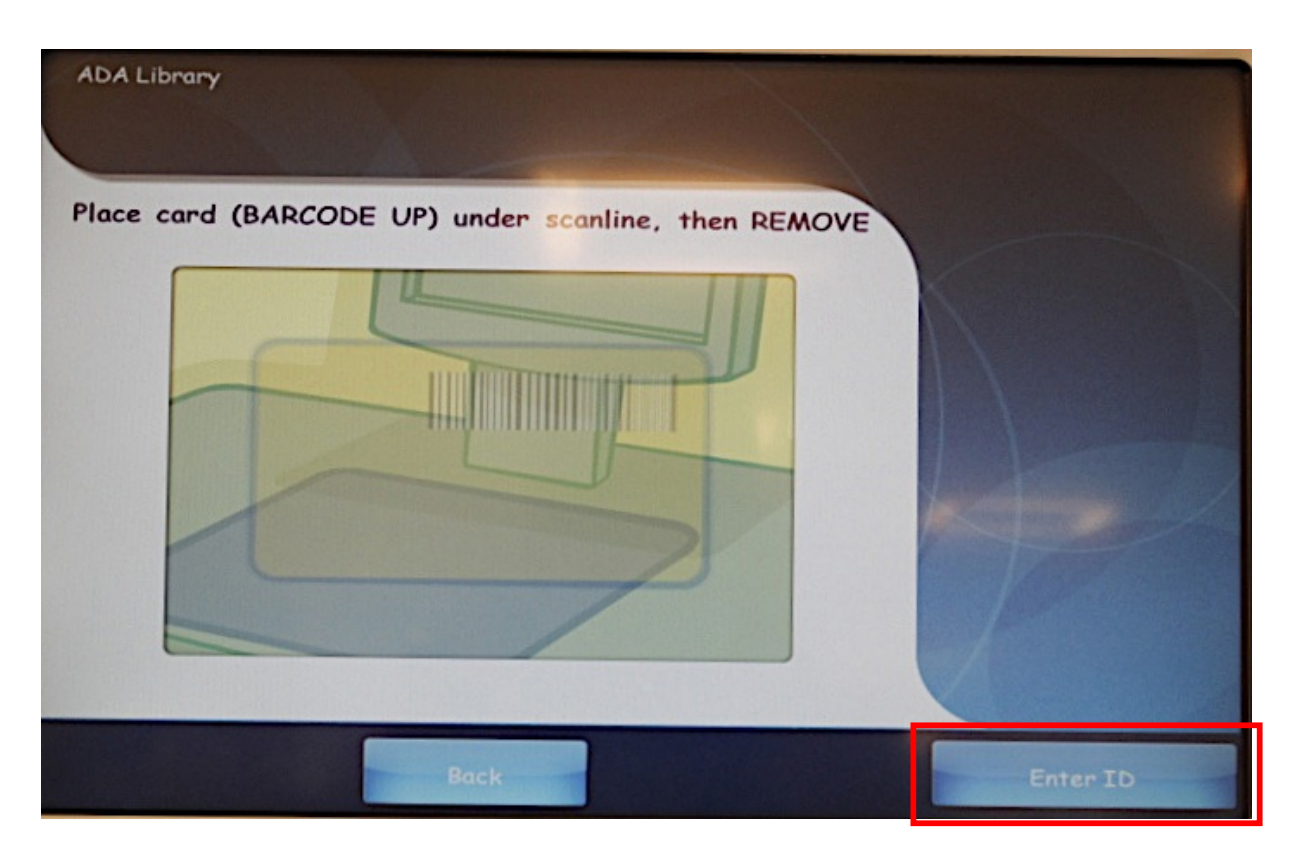

3. Touch Renew Items

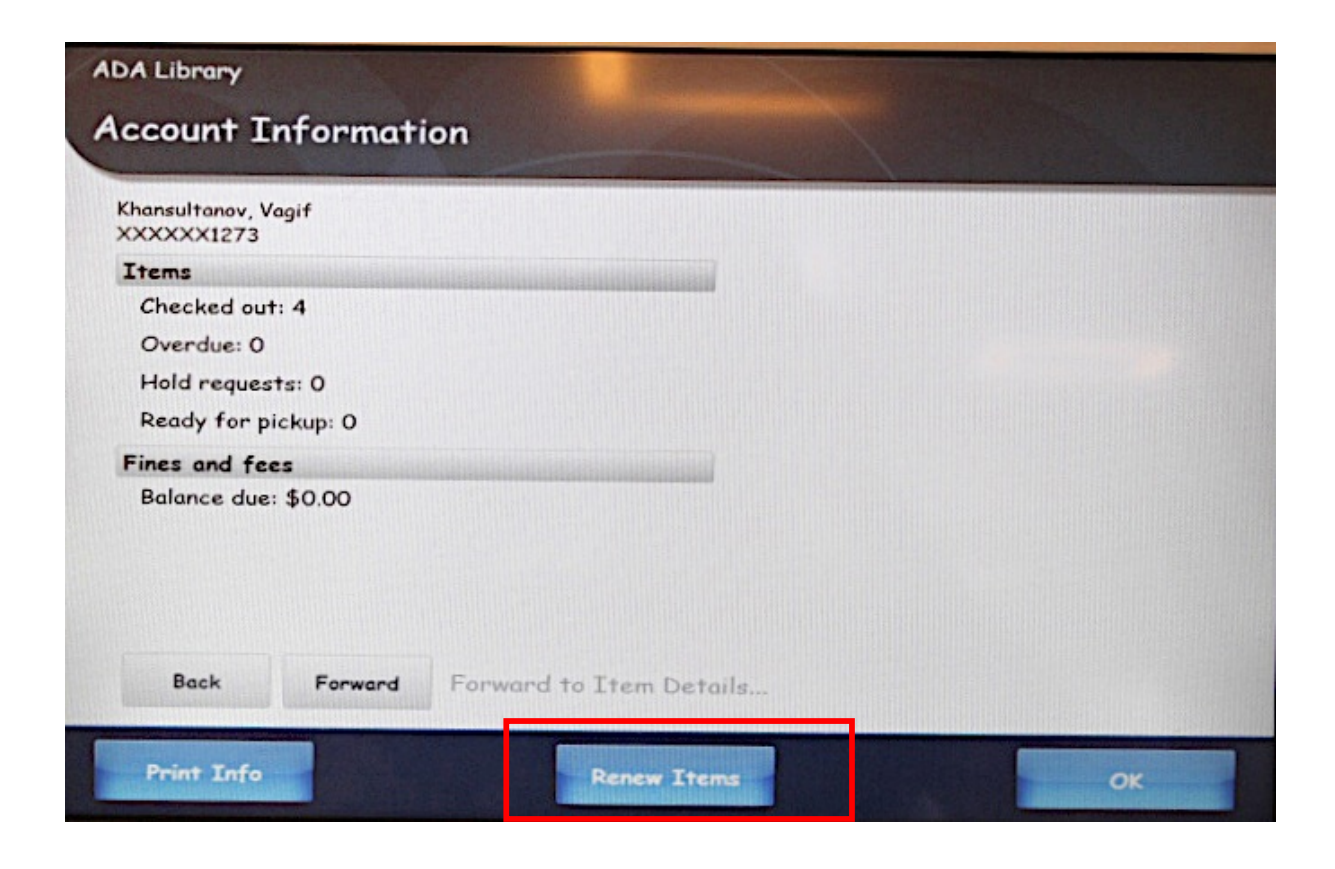

4. Select the book(s) that you want to renew and touch **Renew Items**.

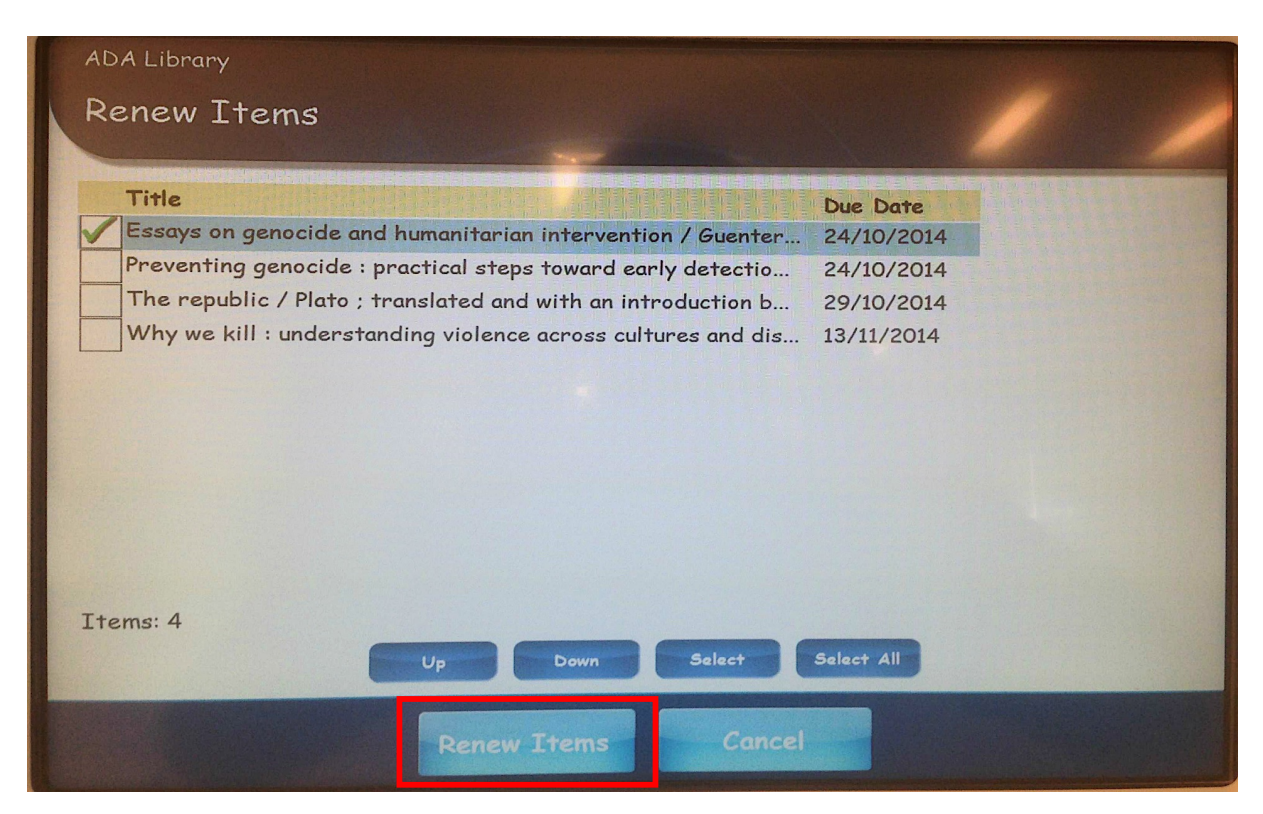

5. Touch **OK** when you see new due date of book.

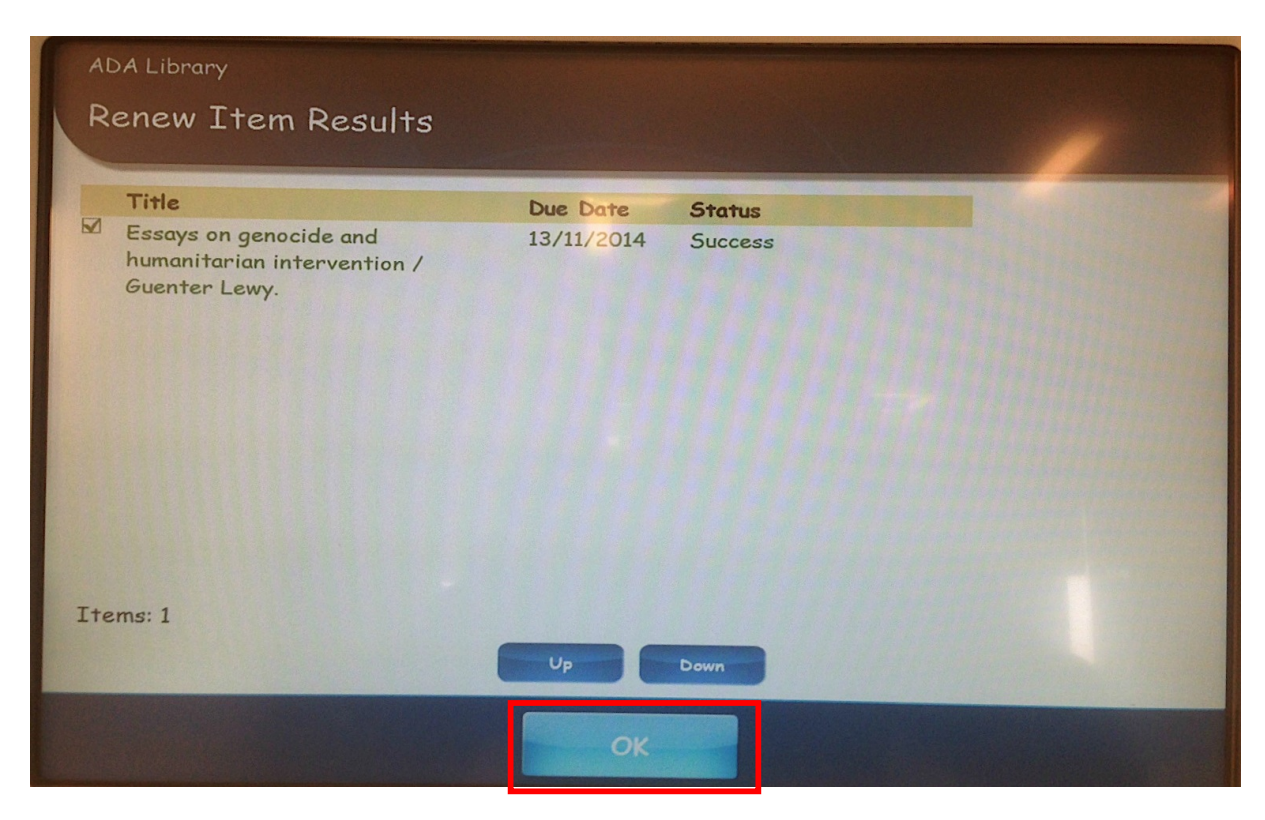

For any assistance approach to Circulation Services Desk or Library System Administrator.